# **Aspire Cloudera Parcel Repository Creation**

## Installing the Parcel and the Service into a temporary parcel repository

Download the Aspire projects from https://repository.searchtechnologies.com/artifactory/public/com/searchtechnologies/aspire/binaries/cdh-parcel/

Note: You'll need to use your Aspire credentials to download the parcel binaries. For more details in the Aspire creation account process go to: How to Access Aspire

### Step 1. Unzip Binaries File

1. Unzip the the cdh-parcel zip file of the Aspire version you need.

#### Step 2. Install the parcel service

1. Copy the file named ASPIRE-3.2.jar you have downloaded in the directory /opt/cloudera/csd in the machine where the Cloudera server is installed.

#### Step 3. Create a temporary parcel repository

- 1. A temporary parcel repository should be created following the steps inside this link
- 2. Copy the file named ASPIRE-3.2-eI7.parcel on the parcel repository that you are going to use.
- 3. Update/create the manifest file, this can be done using this python script make\_manifest.py with the following command:

python ./make\_manifest.py /path/of/parcels/repository

This script runs on the repository server.